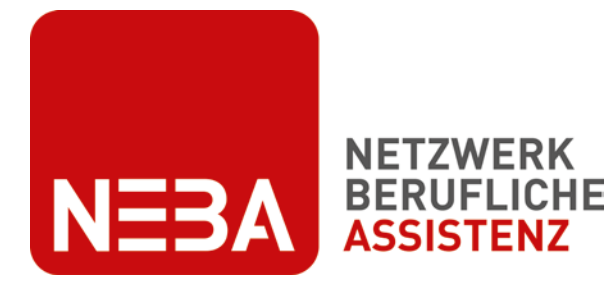

Finanziert aus Mittel des Sozialministeriumservice

# **NEBA-App Handbuch**

## User Guide für Teilnehmende

Version 1.1/22012025

Kontakt NEBA digital neba.digital@dabei-austria.at

© 2025 dabei-austria

## NEBA-App Handbuch für Teilnehmende

| 1.   | Installation der NEBA-App bzw. Desktop-Version                            | 3  |
|------|---------------------------------------------------------------------------|----|
| 2.   | Einstieg                                                                  | 3  |
| 3.   | Login                                                                     | 3  |
| 4.   | Passwort                                                                  | 3  |
| 5.   | Profilbild wählen                                                         | 4  |
| 6.   | Hauptmenü                                                                 | 5  |
| 7    | 1. Dokumente                                                              | 6  |
|      | 7.1.1. Dokument hinzufügen, senden, unterschreiben                        | 6  |
|      | 7.1.2. Dokument umbenennen                                                | 7  |
|      | 7.1.3. Dokument unterschreiben                                            | 7  |
| 7    | 2. Chat                                                                   | 8  |
|      | 7.2.1. Chat starten                                                       | 8  |
|      | 7.2.2. Sprachnachricht senden                                             | 9  |
|      | 7.2.3. Foto oder Dokument senden                                          | 9  |
| 7    | 3. Termine                                                                | 10 |
|      | 7.3.1. Termin erstellen und versenden                                     | 10 |
|      | 7.3.2. Sanduhrsymbol                                                      | 11 |
|      | 7.3.3. Farbsymbolik                                                       | 11 |
|      | 7.3.4. Termin ändern oder löschen                                         | 12 |
|      | 7.3.5. Termin mit Handy-Kalender synchronisieren (nur am Handy verfügbar) | 12 |
| 7    | 4. Lebenslauf                                                             | 13 |
|      | 7.4.1. Lebenslauf erstellen                                               | 13 |
|      | 7.4.2. Farbe und Vorlage wählen                                           | 14 |
|      | 7.4.3. Foto hochladen                                                     | 14 |
|      | 7.4.4. Daten ausfüllen                                                    | 14 |
|      | 7.4.5. Ausbildung ergänzen                                                | 15 |
|      | 7.4.6. Berufserfahrung ergänzen                                           | 15 |
|      | 7.4.7. Talente und Computerkenntnisse ergänzen                            | 16 |
|      | 7.4.8. Sprachen ergänzen                                                  | 16 |
|      | 7.4.9. Interessen ergänzen                                                | 16 |
|      | 7.4.10. Lebenslauf herunterladen und mit betreuender Person teilen        | 17 |
| 8. B | ewerbungsschreiben erstellen                                              | 18 |
| 8    | 1. Anschreiben erstellen                                                  | 18 |

| 8.2. Farbe und Vorlage wählen                         | 18 |
|-------------------------------------------------------|----|
| 8.3. Daten ausfüllen                                  | 19 |
| 8.4. Anschreiben herunterladen, bearbeiten und teilen | 19 |

1. Installation der NEBA-App bzw. Desktop-Version

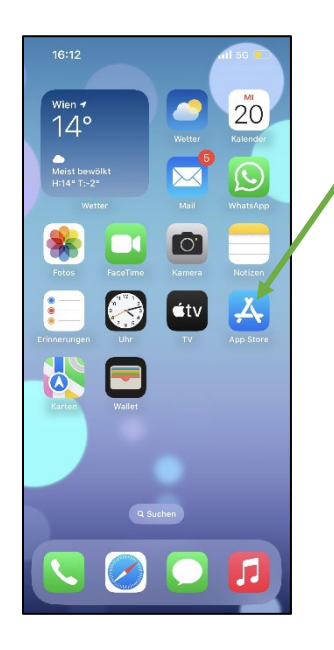

Öffne den App Store bzw. Play Store auf deinem Handy.

Suche nach NEBA. Drücke auf Installieren und danach auf Öffnen.

Du möchtest lieber am Computer arbeiten? Nutze die Desktop-Version: NEBA App

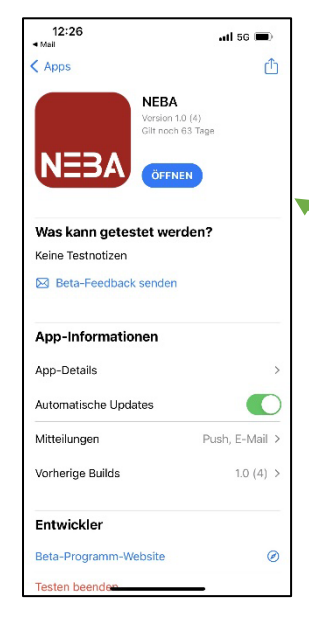

Suche nach NEBA. Drücke auf Installieren (kann kurz dauern) und danach auf "Öffnen".

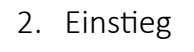

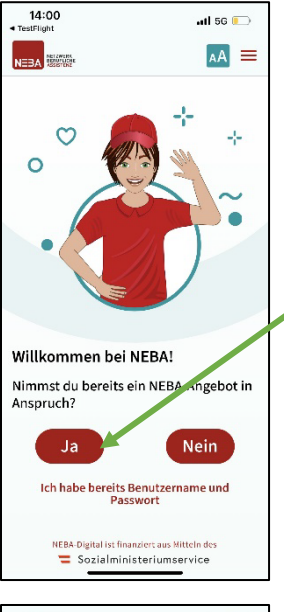

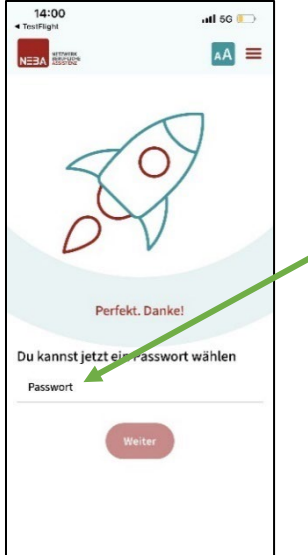

Drücke auf "Ja".

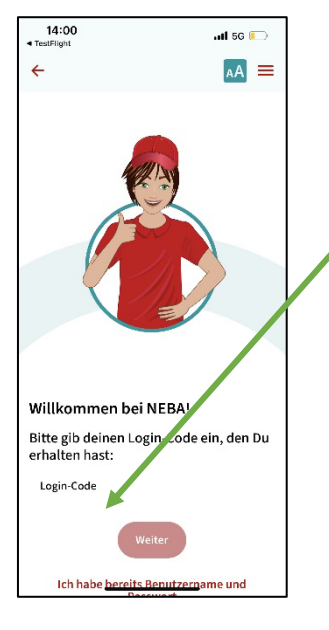

Frage deine betreuende Person nach deinem Login-Code. Gib deinen Login-Code in das Feld ein.

Drücke dann auf "Weiter".

Tippe ein Passwort ein. Merke dir dein Passwort und sage es niemandem.

Drücke danach auf "Weiter".

## 5. Profilbild wählen

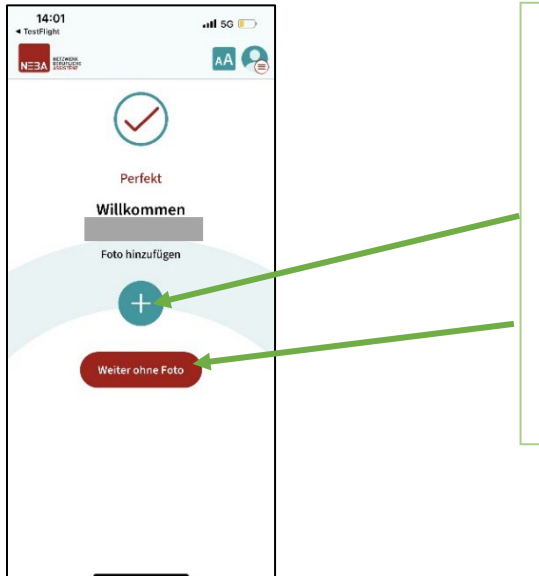

Du bist nun in der NEBA-App angemeldet.

Du kannst nun ein Profilbild hochladen, wenn du willst. Drücke dazu auf das Plus.

Wenn du kein Profilbild hochladen möchtest, drücke auf den roten Button "Weiter ohne Foto".

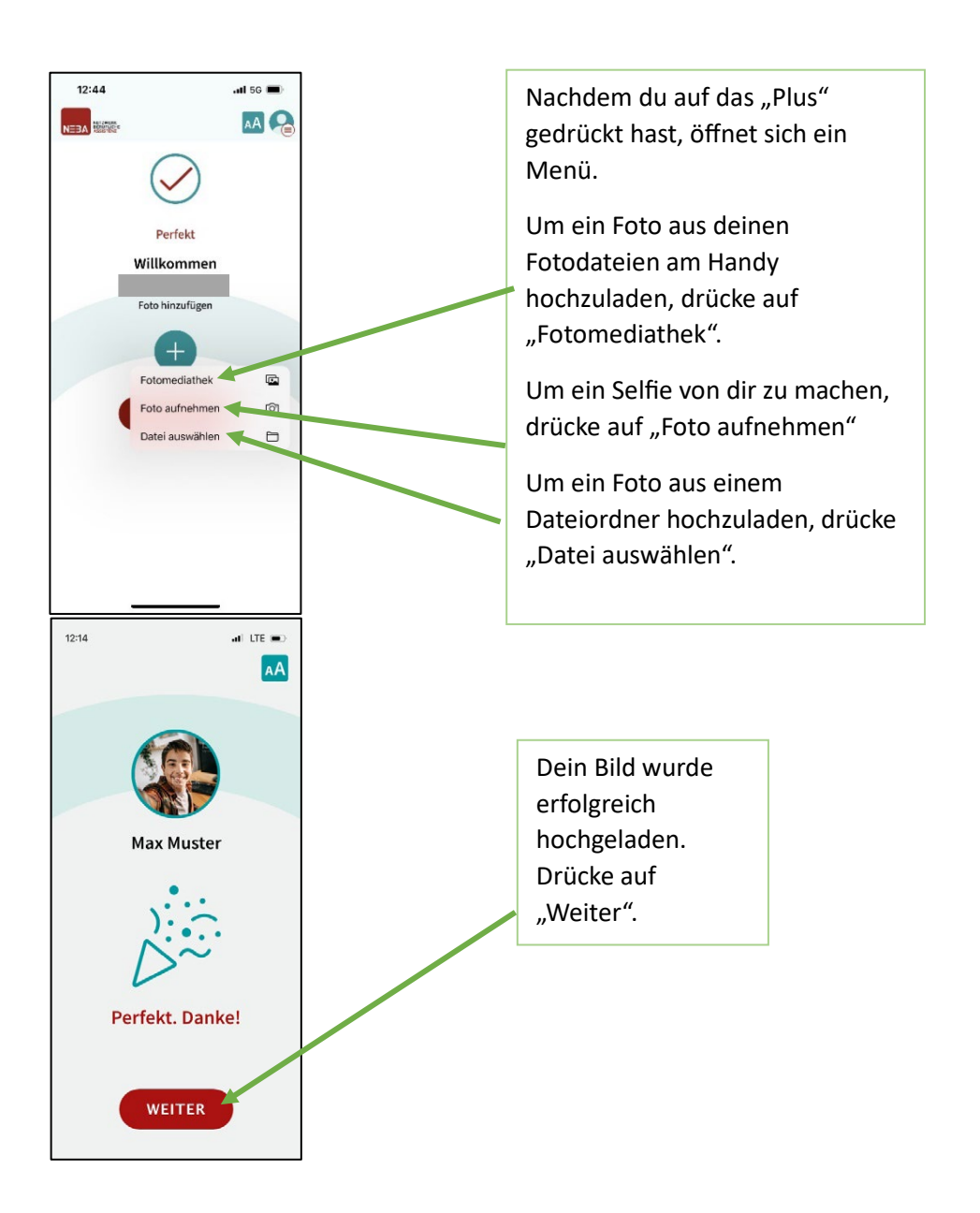

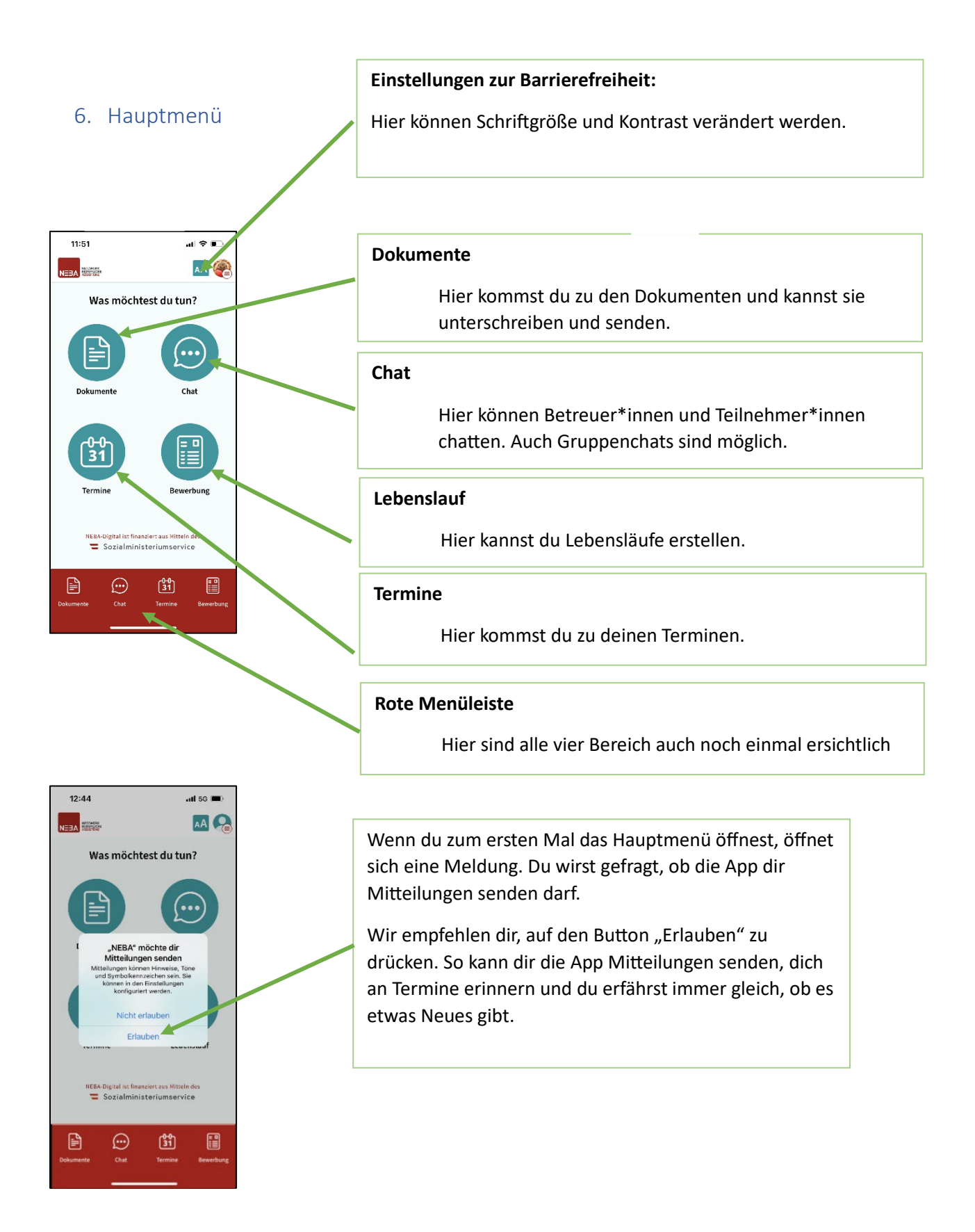

## 7.1. Dokumente

7.1.1. Dokument hinzufügen, senden, unterschreiben

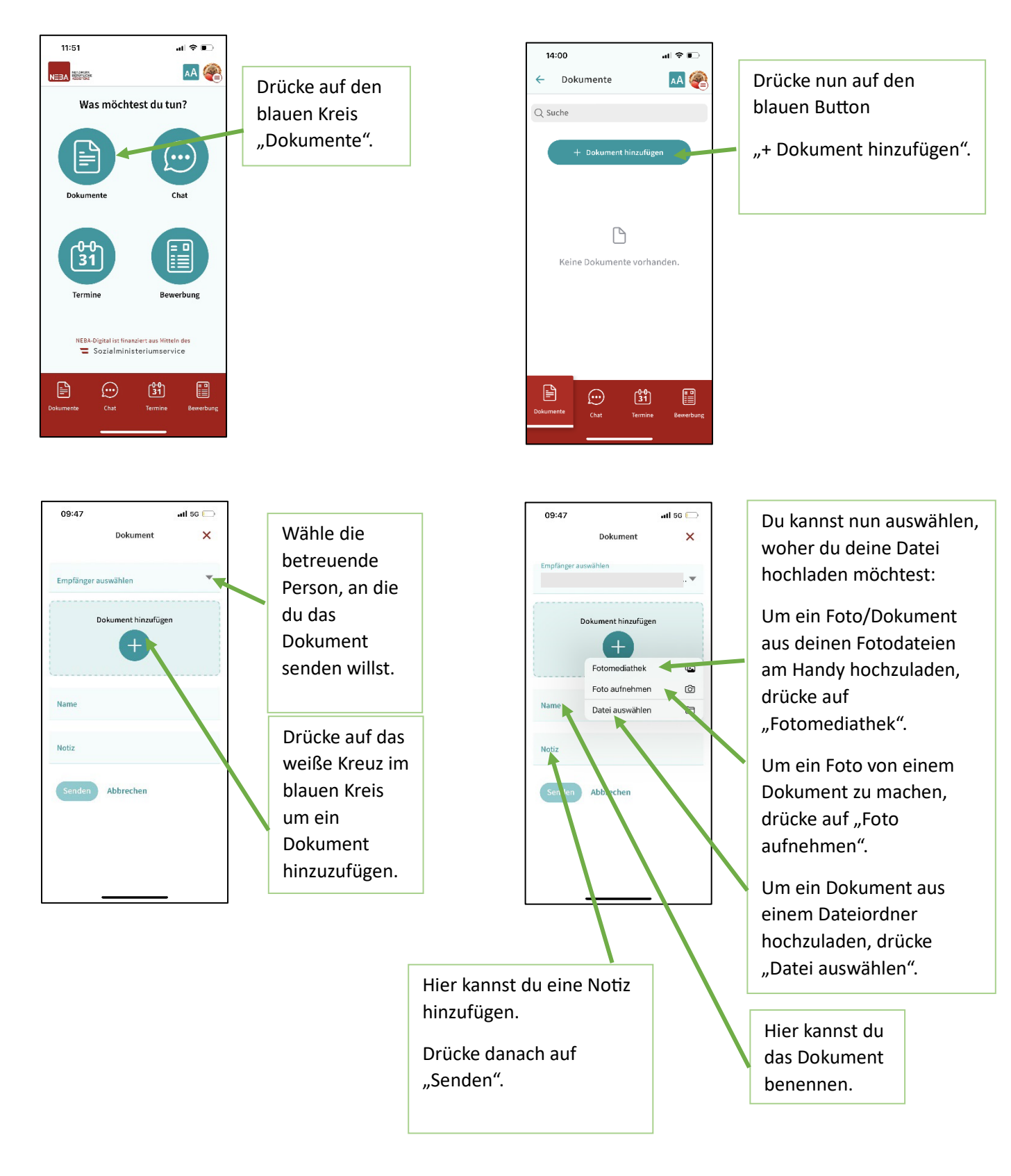

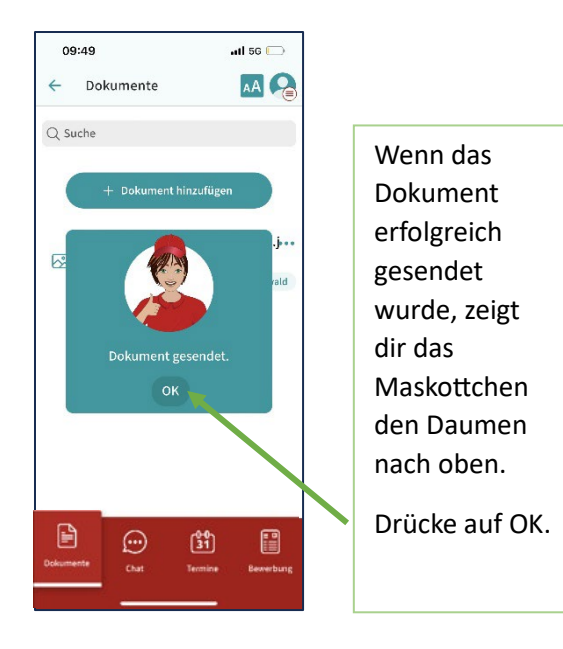

7.1.2. Dokument umbenennen

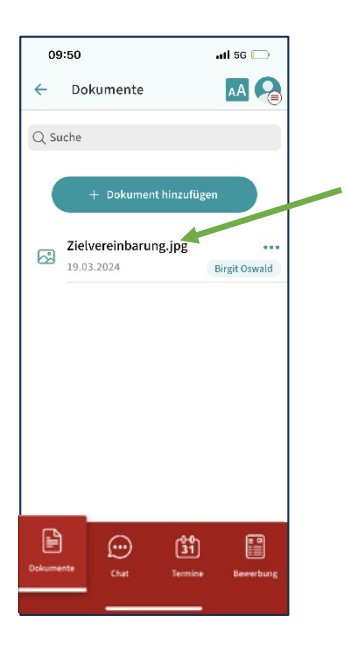

Das Dokument ist nun in deiner Dokumentenliste.

Sobald das Dokument unterschrieben wurde, erscheint ein Stift-Symbol neben dem Dokumentennamen.

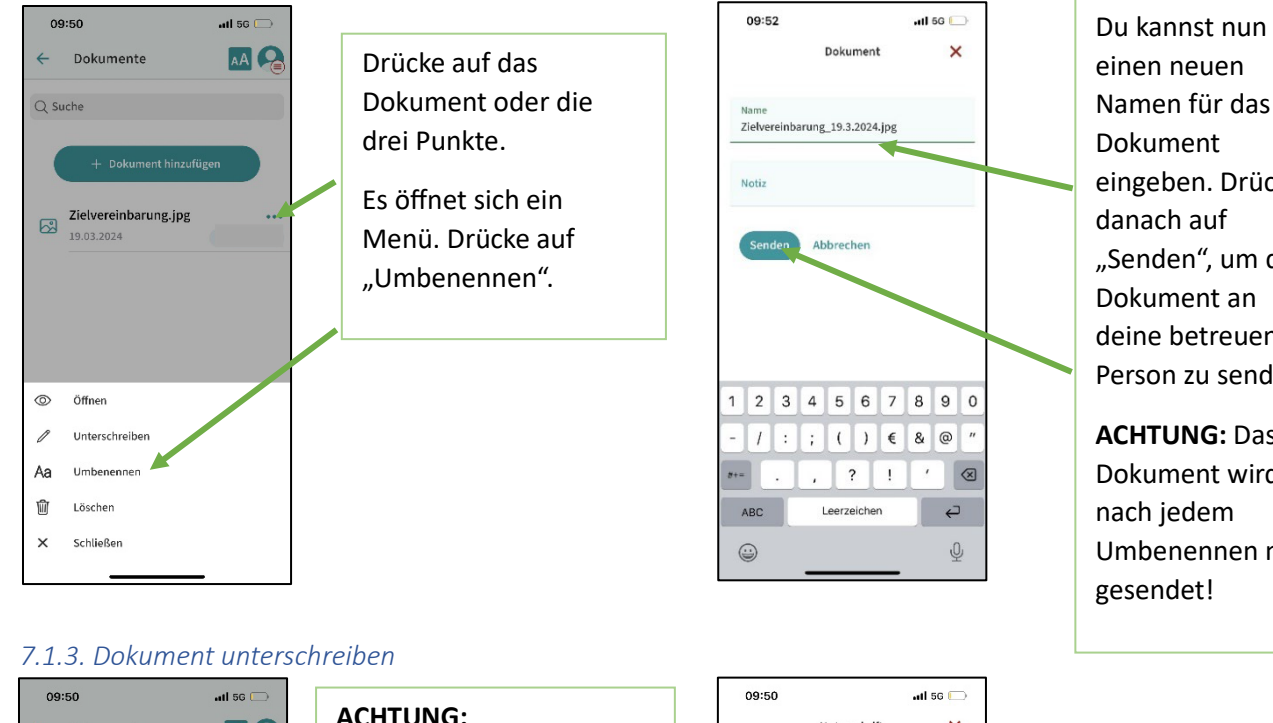

Namen für das Dokument eingeben. Drücke danach auf "Senden", um das Dokument an deine betreuende Person zu senden. ACHTUNG: Das

Dokument wird nach jedem Umbenennen neu gesendet!

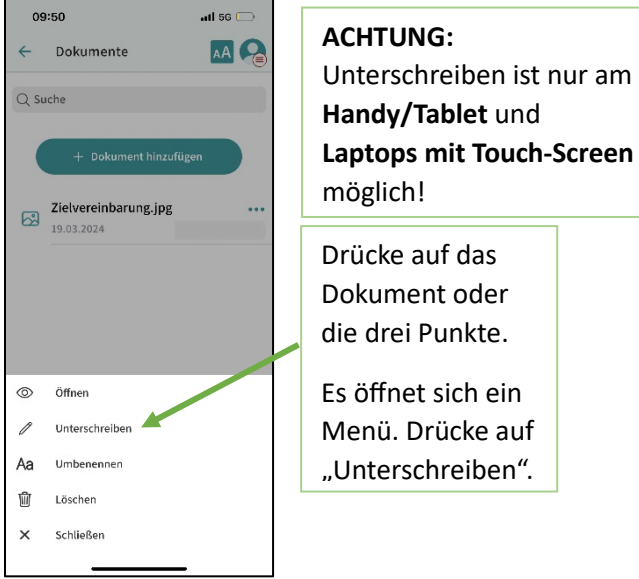

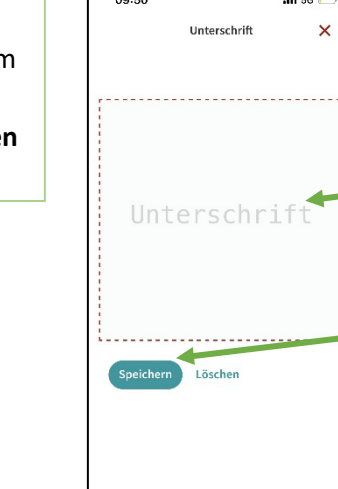

Unterschreibe mit deinem Finger im Unterschriftsfeld. Drücke danach auf "Speichern".

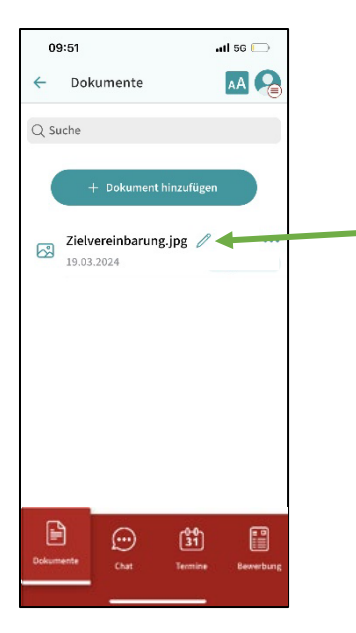

## Wenn du ein Dokument erfolgreich unterschrieben hast, siehst du **ein** Stift-Symbol neben dem Dokument.

Wenn deine betreuende Person auch unterschrieben hat, siehst du **zwei** Stift-Symbole.

## 7.2. Chat 7.2.1. Chat starten

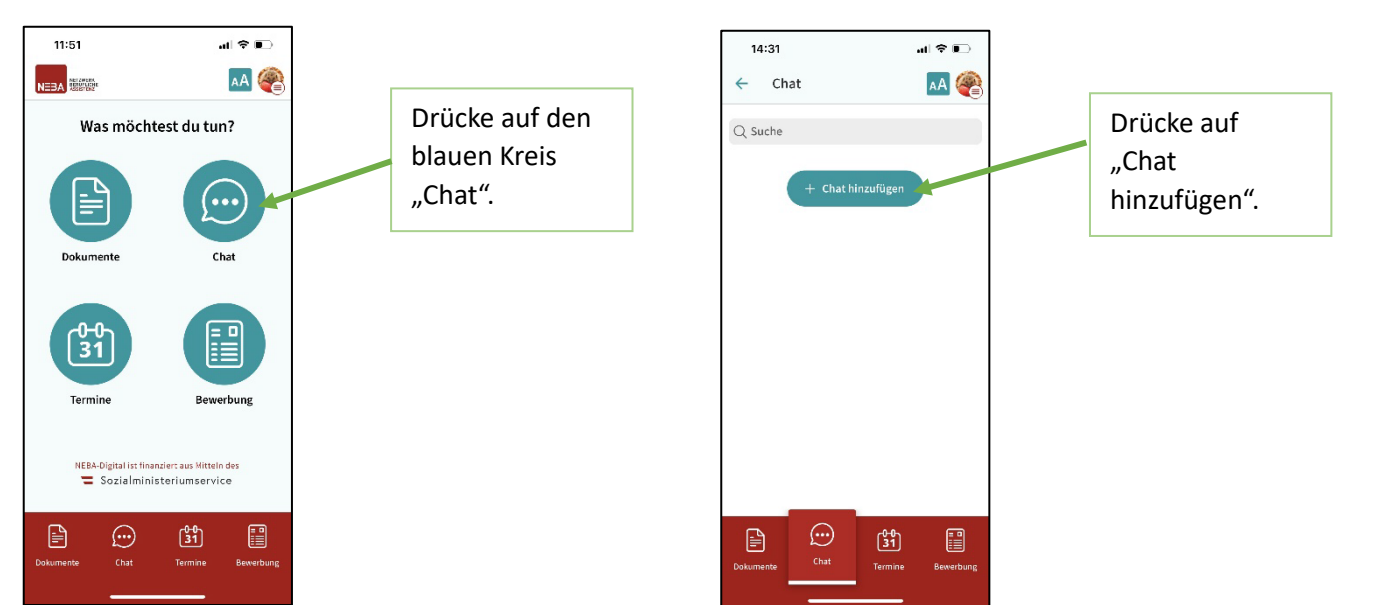

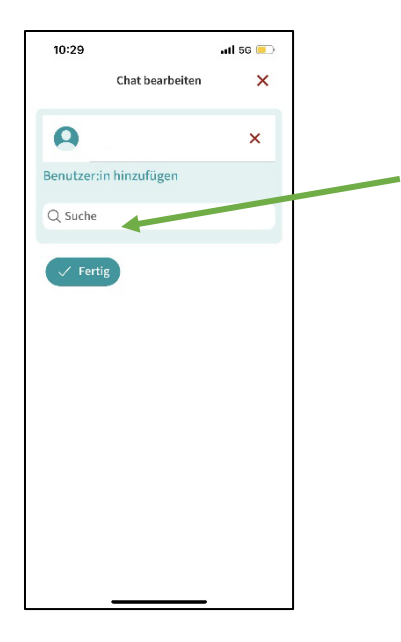

Gibt den Namen der betreuenden Person ein, mit der du chatten möchtest.

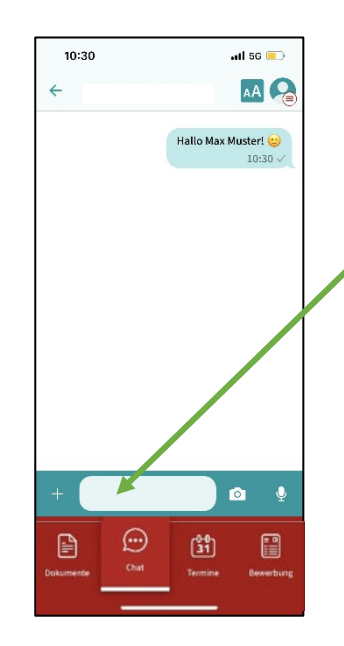

Gib deine Nachricht ins Feld ein und drücke auf das Pfeil Symbol rechts neben dem Feld.

## 7.2.2. Sprachnachricht senden

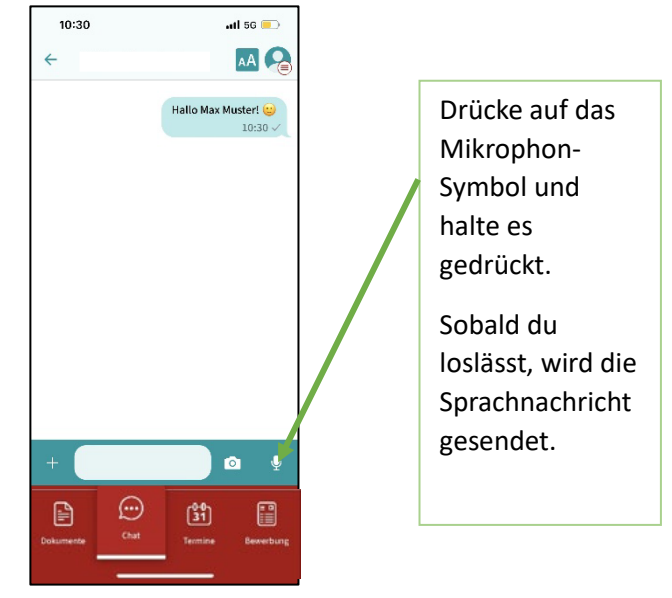

## 7.2.3. Foto oder Dokument senden

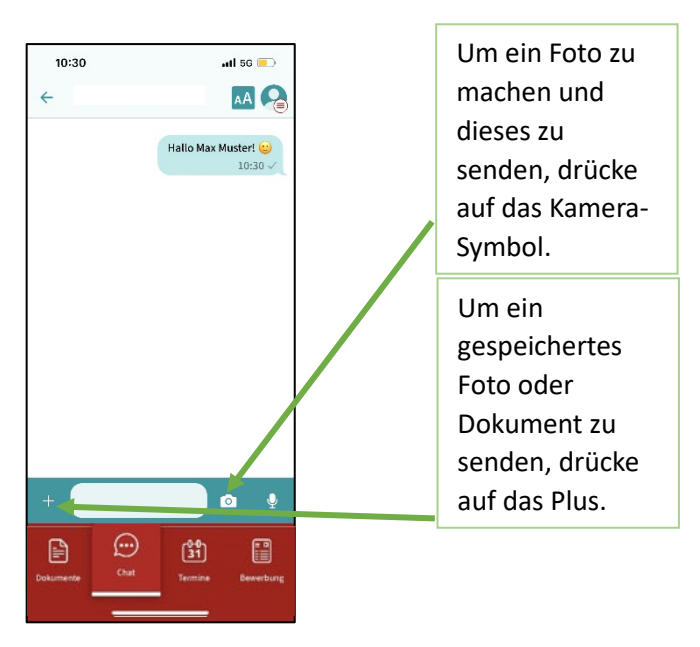

## 7.3. Termine

7.3.1. Termin erstellen und versenden

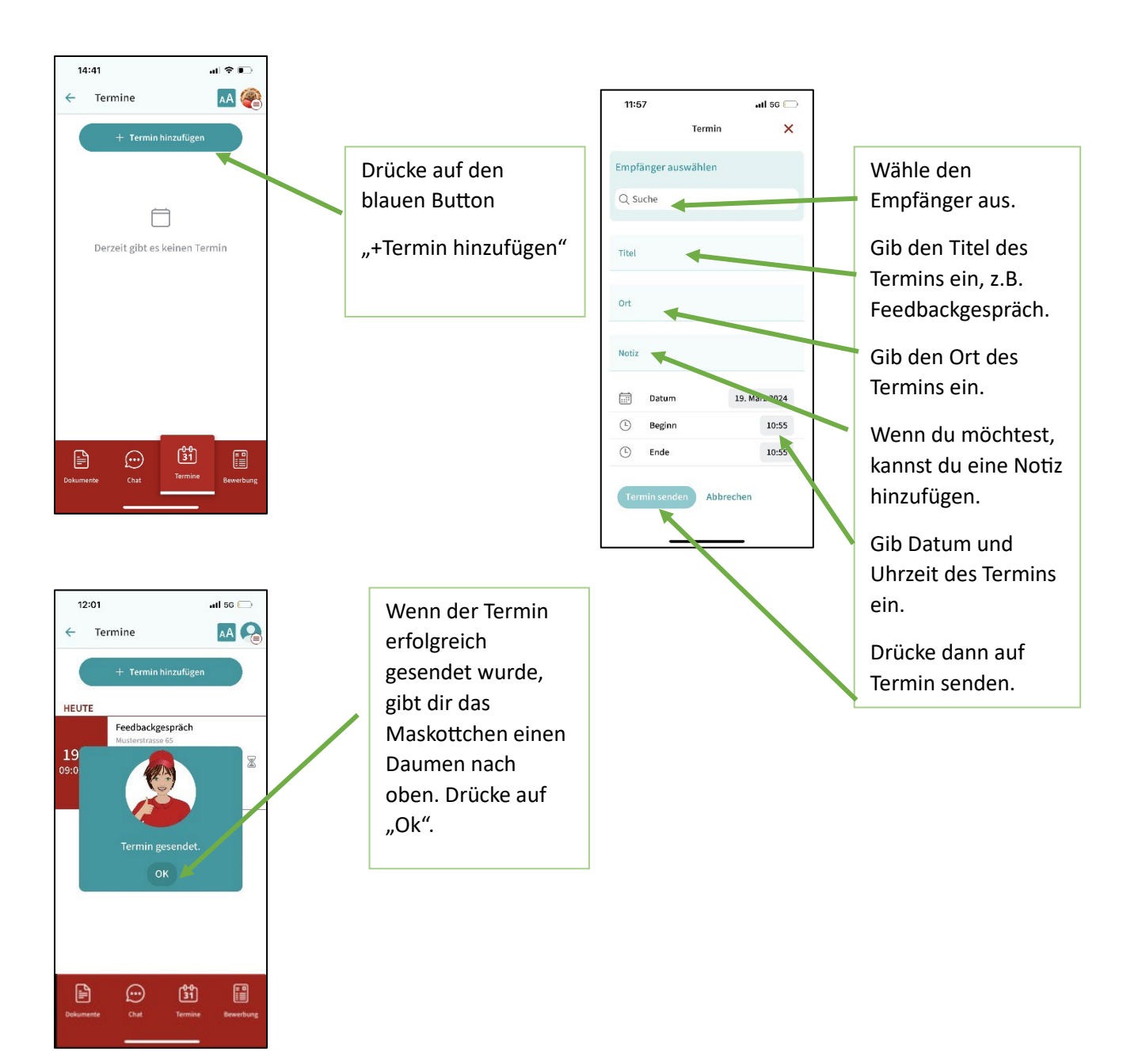

## 7.3.2. Sanduhrsymbol

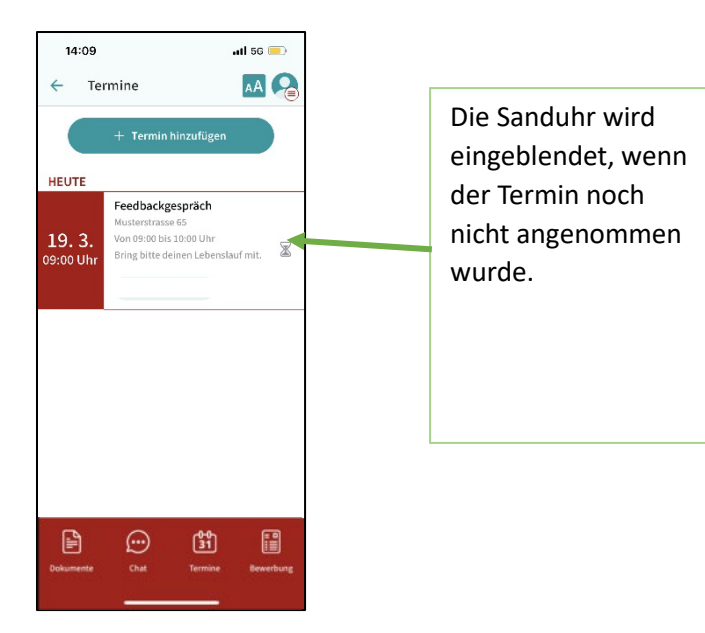

## 7.3.3. Farbsymbolik

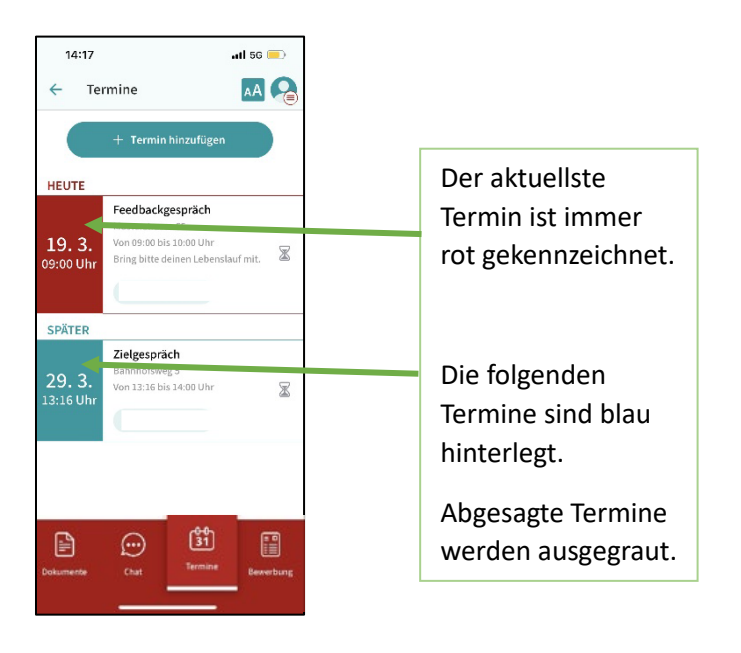

### 7.3.4. Termin ändern oder löschen

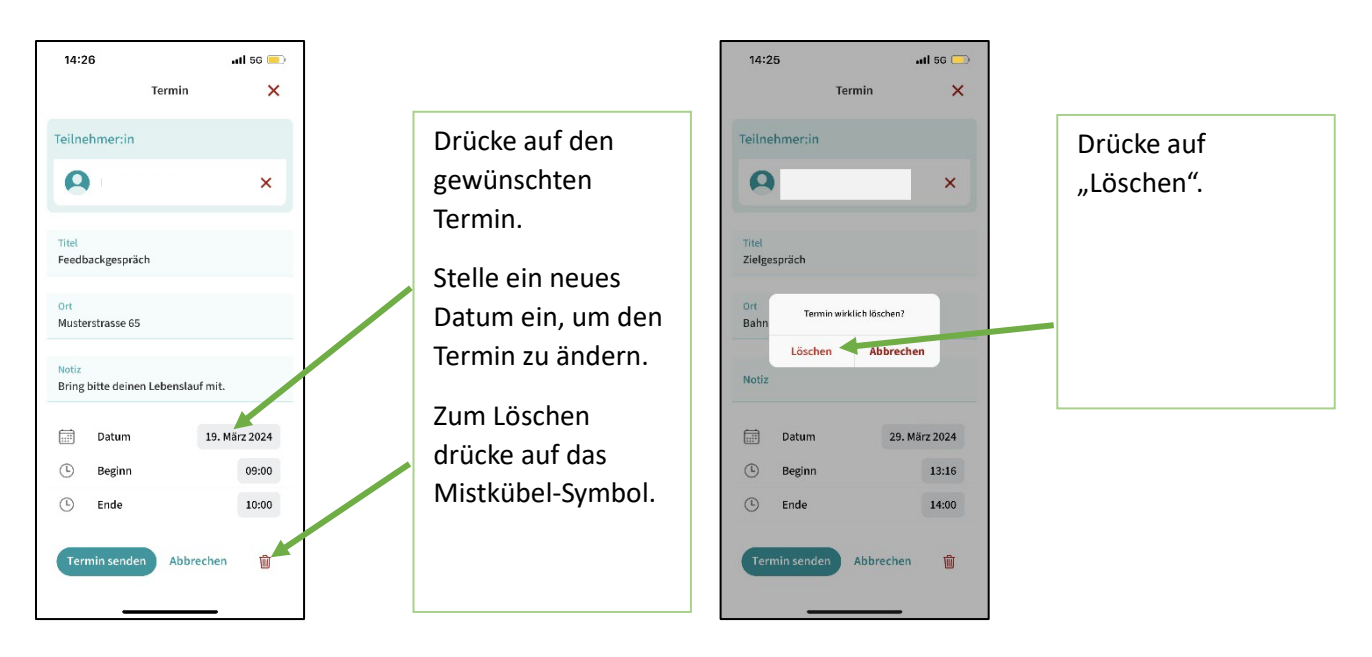

7.3.5. Termin mit Handy-Kalender synchronisieren (nur am Handy verfügbar)

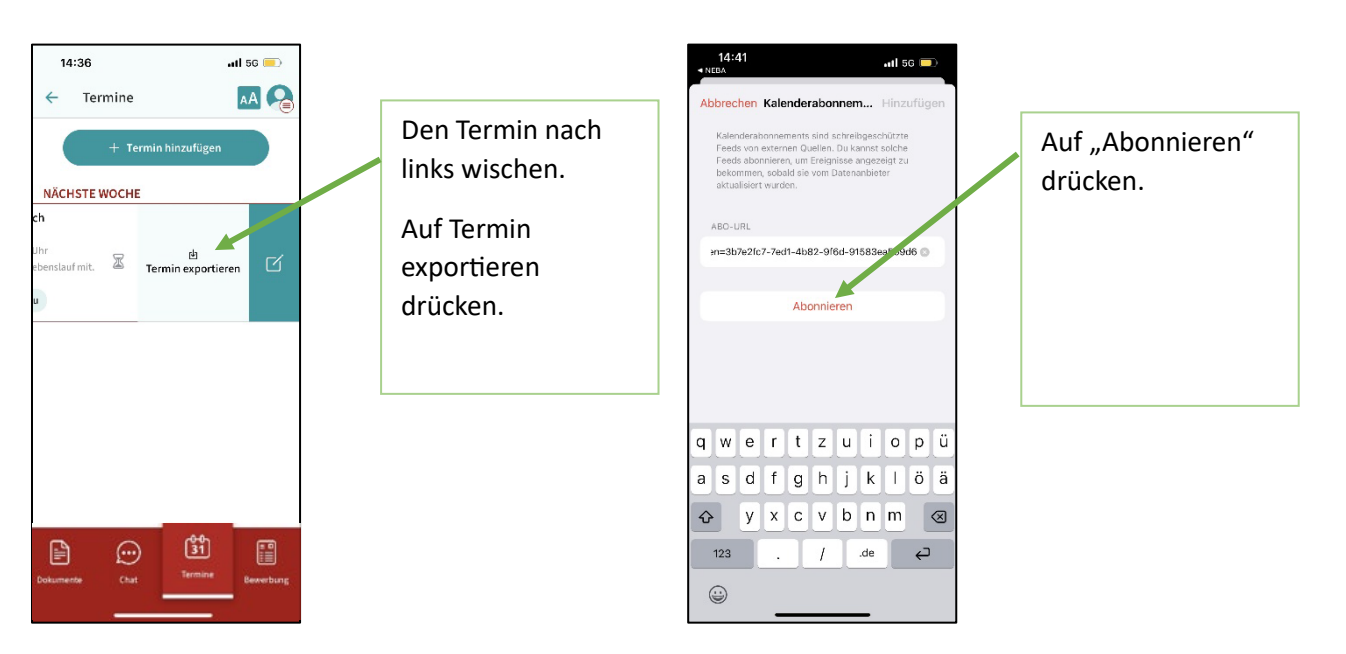

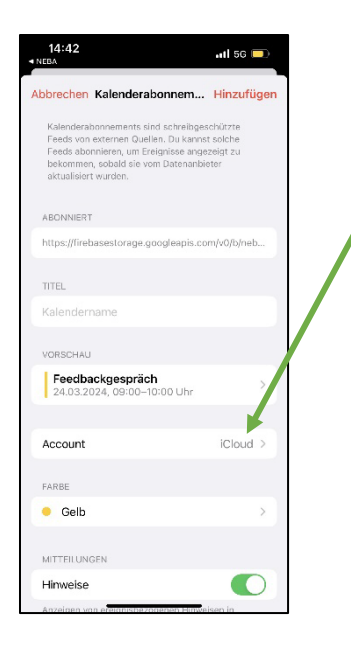

## 7.4. Lebenslauf

7.4.1. Lebenslauf erstellen

Account wählen und auf Hinzufügen drücken. Nun ist der Termin auch am Handy-Kalender eingetragen.

ACHTUNG: Terminänderungen und Terminabsagen synchronisieren sich aus datenschutzrechtlichen Gründen NICHT automatisch mit der NEBA App! Sollte ein Termin in der NEBA App geändert/gelöscht werden, muss dieser Termin im Handy-Kalender manuell geändert/gelöscht werden.

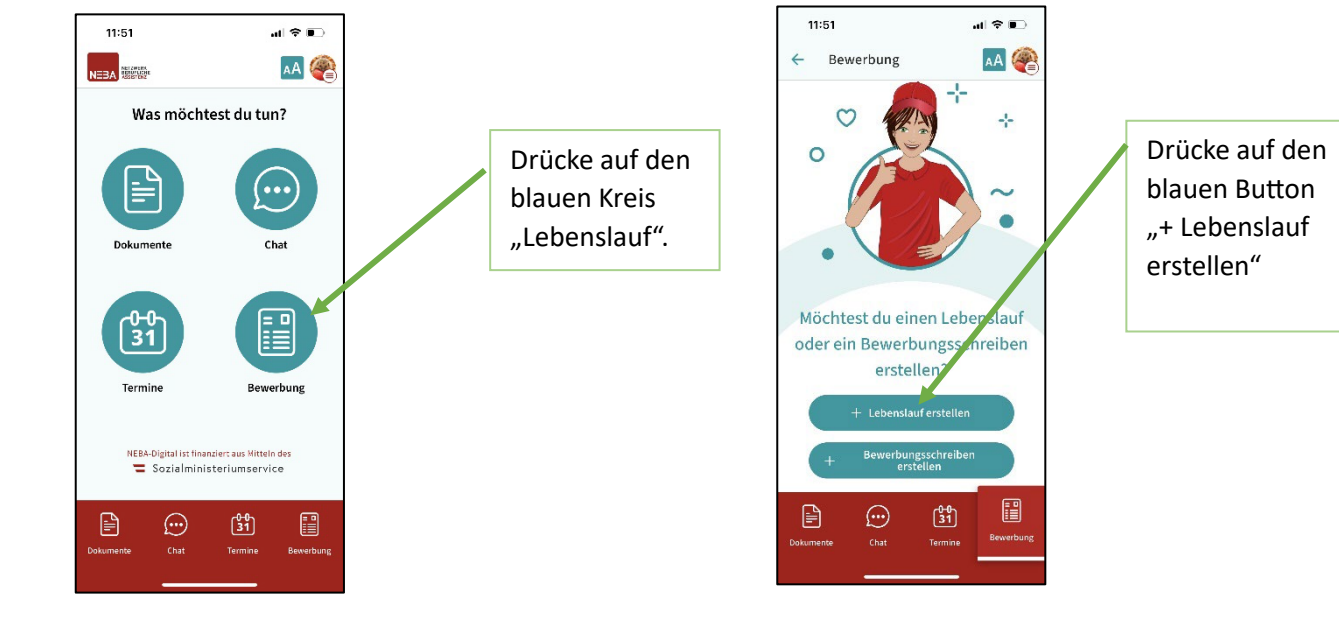

## 7.4.2. Farbe und Vorlage wählen

Speichern & weiter

31

 $\odot$ 

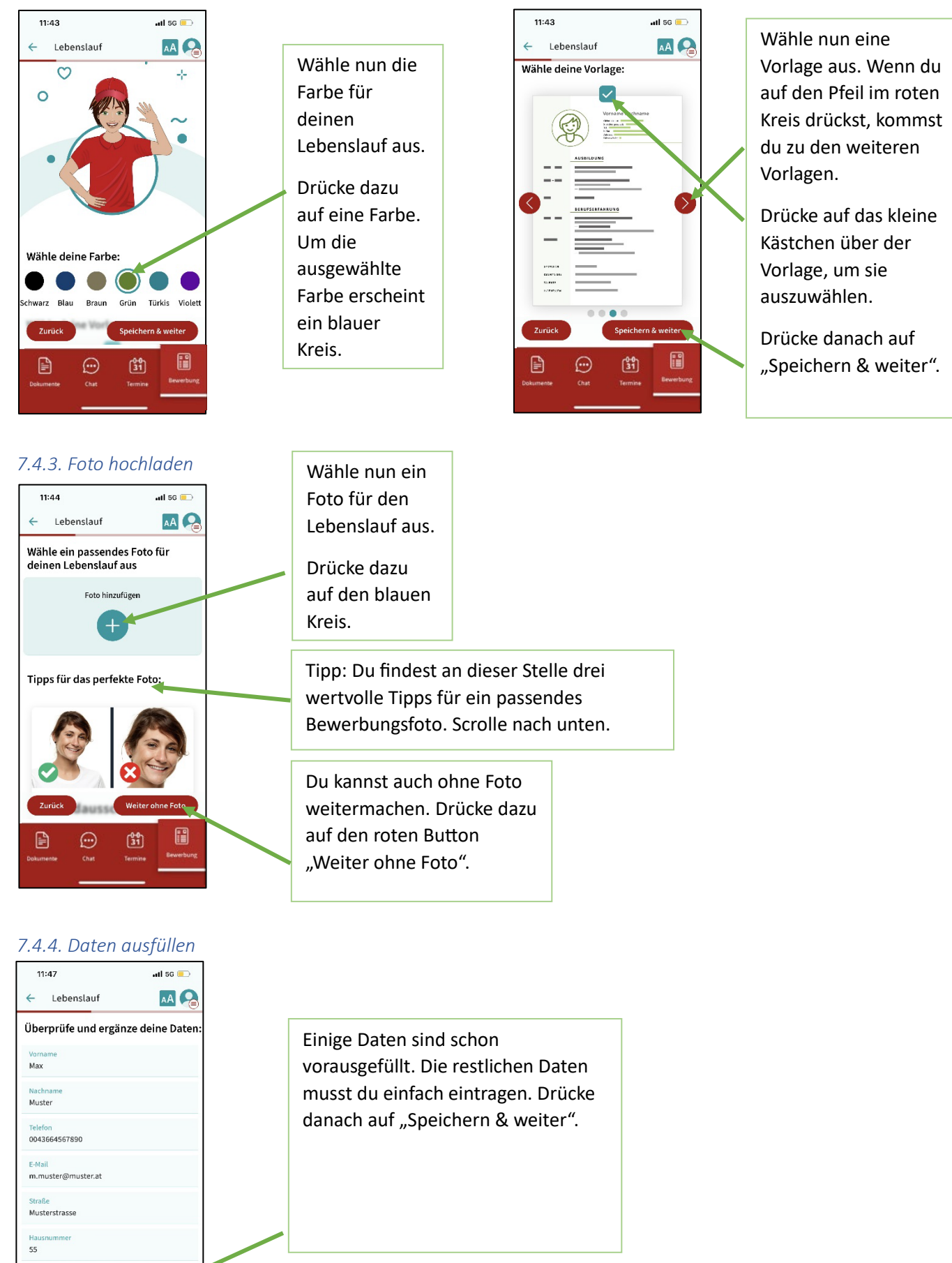

## 7.4.5. Ausbildung ergänzen

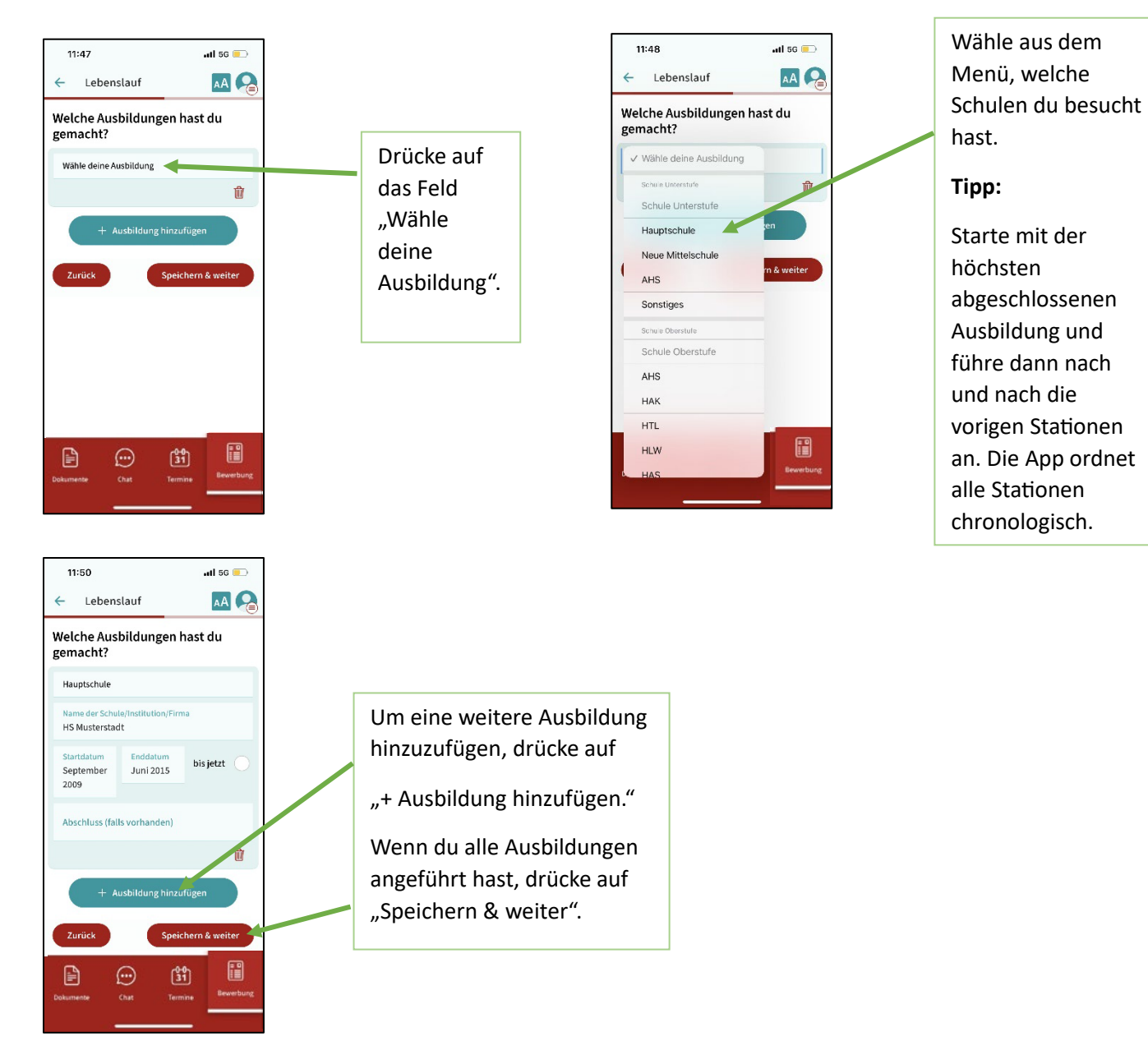

## 7.4.6. Berufserfahrung ergänzen

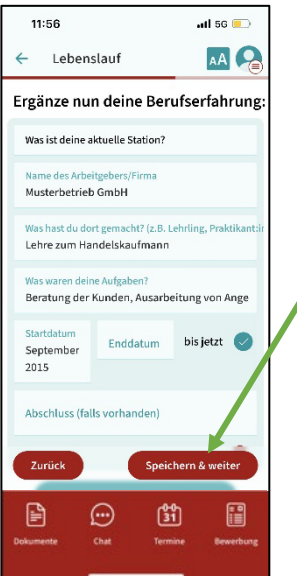

Führe deinen aktuellen bzw. letzten Arbeitgeber an.

Drücke dann auch den roten Button "Speichern & weiter"

Tipp:

Starte mit dem aktuellen/letzten Arbeitgeber und führe dann nach und nach die vorigen Arbeitgeber an. Die App ordnet alle Stationen chronologisch.

#### 7.4.7. Talente und Computerkenntnisse ergänzen

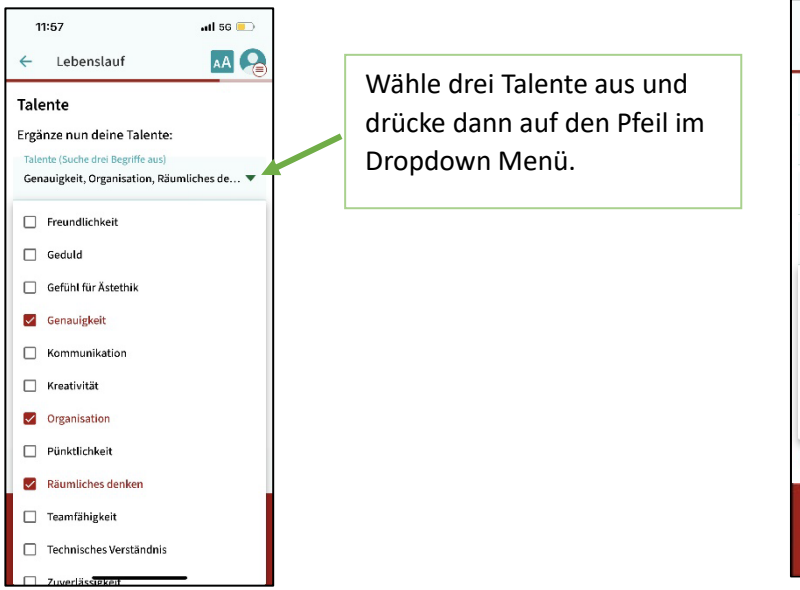

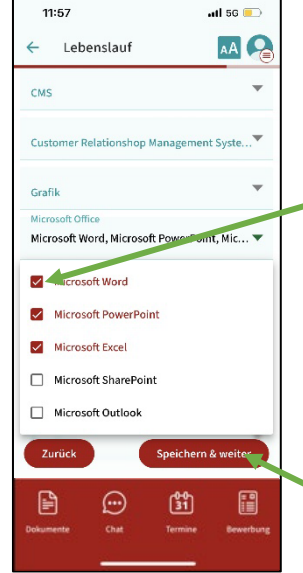

Unter den Talenten findest du die Computerkenntnisse. Setze bei den Programmen, die du kannst, ein Häkchen durch Antippen.

Drücke dann auf den roten Button "Speichern & weiter".

### 7.4.8. Sprachen ergänzen

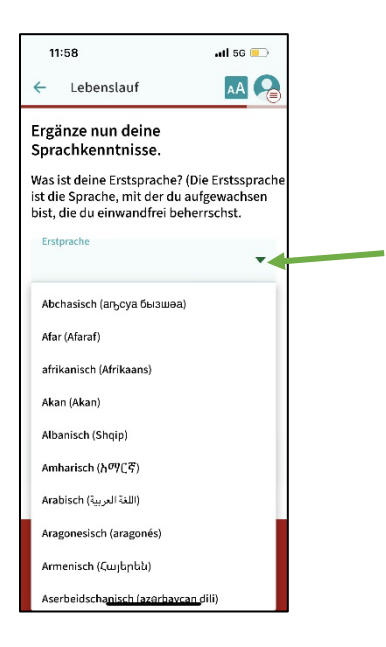

#### 7.4.9. Interessen ergänzen

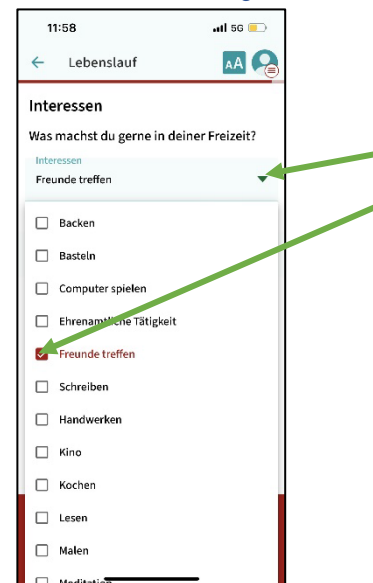

Wähle deine Erstsprache aus dem Dropdown Menü. Drücke dazu auf den kleinen Pfeil, dann öffnet sich das Menü.

Die Sprachen sind alphabethisch geordnet. Drücke auf deine Erstsprache.

Danach kannst du bei "Weitere Sprache" weitere Sprachen, die du beherrschst, auswählen.

Unter "Ich beherrsche zusätzliche Kompetenzen" kannst du Braillesprache und Gebärdensprache auswählen, falls du diese beherrschst.

Wähle deine Interessen aus dem Dropdown Menü. Drücke dazu auf den kleinen Pfeil, dann öffnet sich das Menü.

Drücke danach auf "Speichern & weiter".

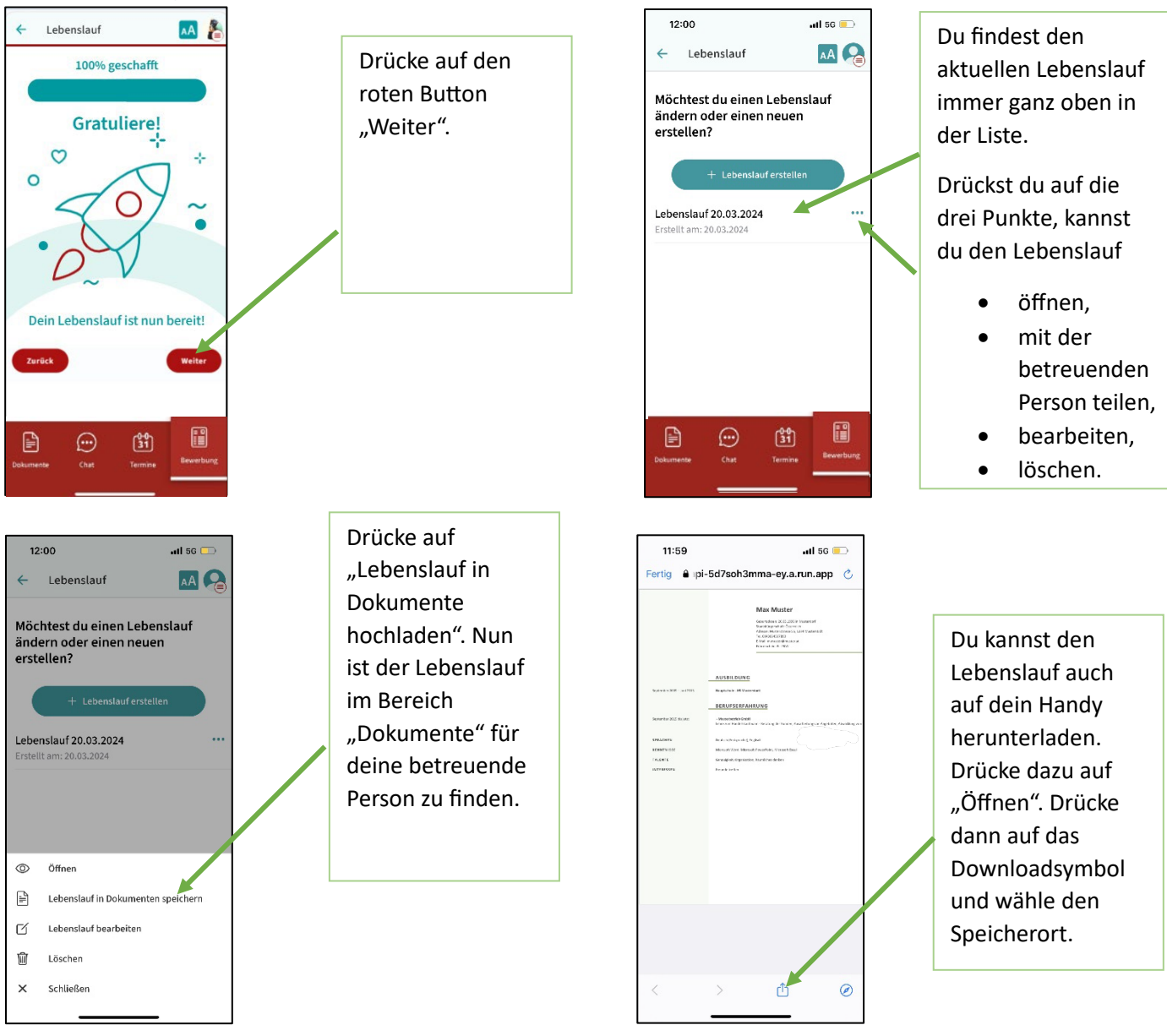

## 7.4.10. Lebenslauf herunterladen und mit betreuender Person teilen

## 8. Bewerbungsschreiben erstellen

## 8.1. Anschreiben erstellen

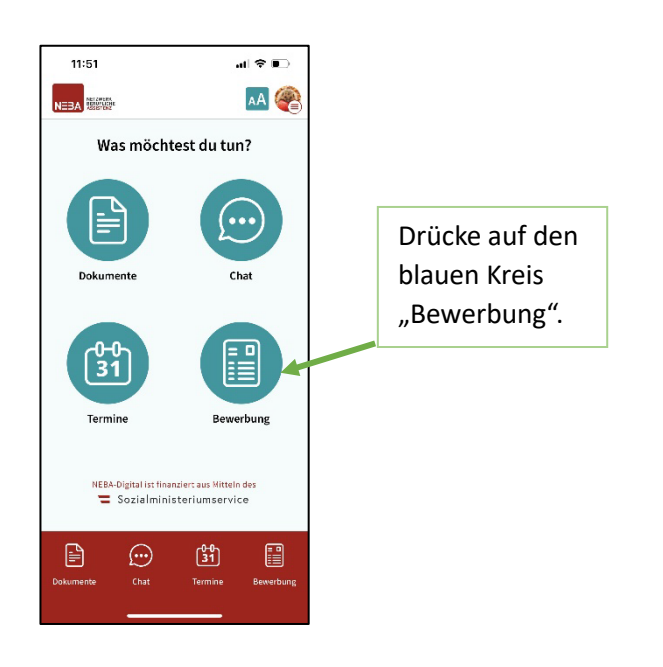

## 8.2. Farbe und Vorlage wählen

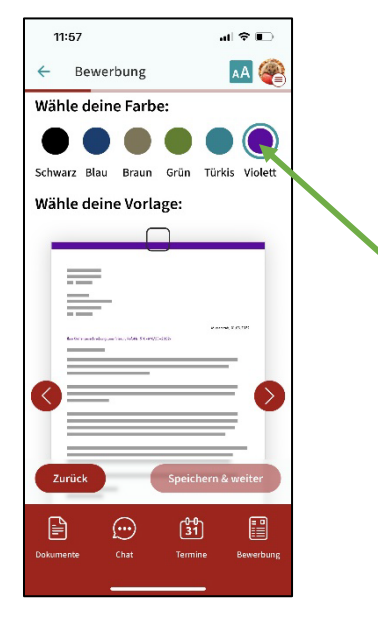

Wähle nun die Farbe für das Anschreiben aus.

Drücke dazu auf eine Farbe. Um die ausgewählte Farbe erscheint ein blauer Kreis.

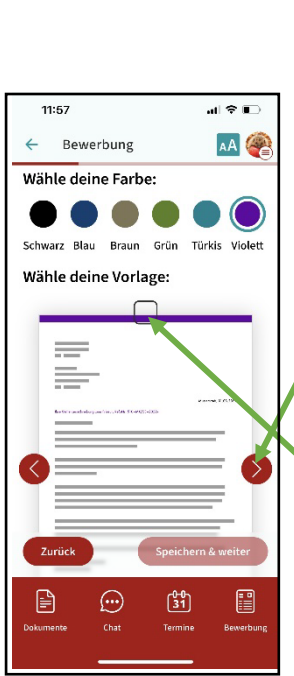

11:51

0

 $\odot$ 

Bewerbung

Möchtest du einen Lebenslau oder ein Bewerbungsschreib erstellen?

(<sup>0+0</sup> 31

4

at 🗢 🗩

AA 餐

÷

Drücke auf den blauen Button "Bewerbungsschreiben erstellen"

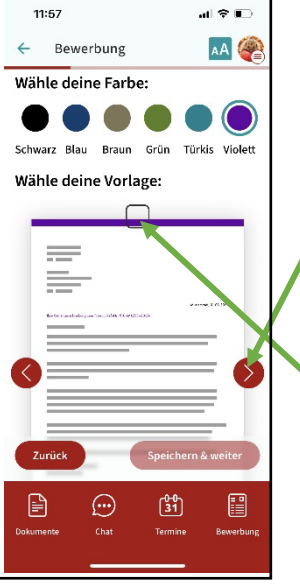

Wähle nun eine Vorlage aus. Wenn du auf den Pfeil im roten Kreis drückst, kommst du zu den weiteren Vorlagen.

Drücke auf das kleine Kästchen über der Vorlage, um sie auszuwählen.

Drücke danach auf "Speichern & weiter".

### 8.3. Daten ausfüllen

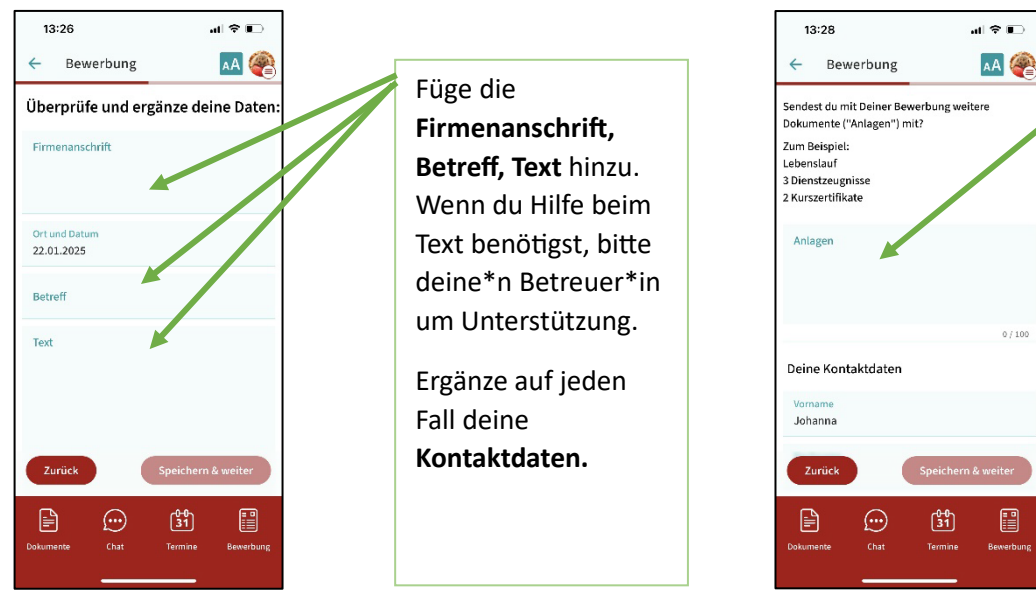

8.4. Anschreiben herunterladen, bearbeiten und teilen

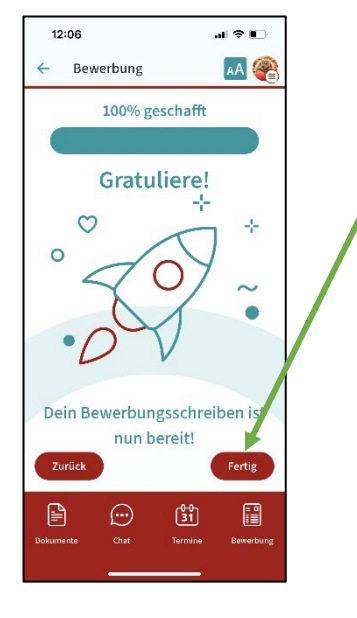

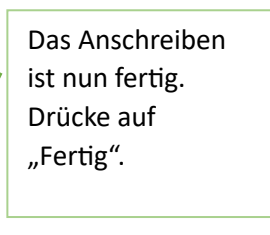

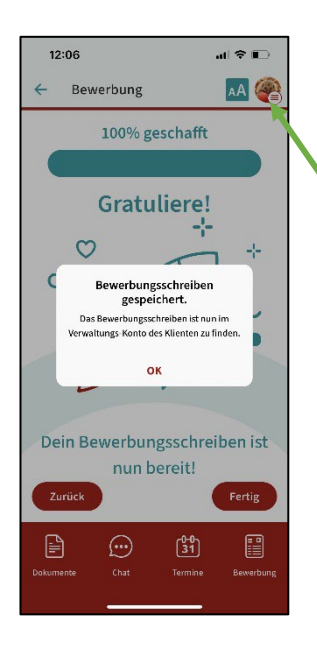

Du kannst optional auch die **Anlagen** (z.B. Dienstzeugnisse) nennen, die du mitschicken möchtest. (Die Anlagen werden hier NICHT hochgeladen, sondern nur genannt).

Drücke dann auf "Speichern & weiter".

Du findest das fertige Anschreiben im Menü im Bereich VERWALTUNG ganz rechts unter BEWERBUNG.

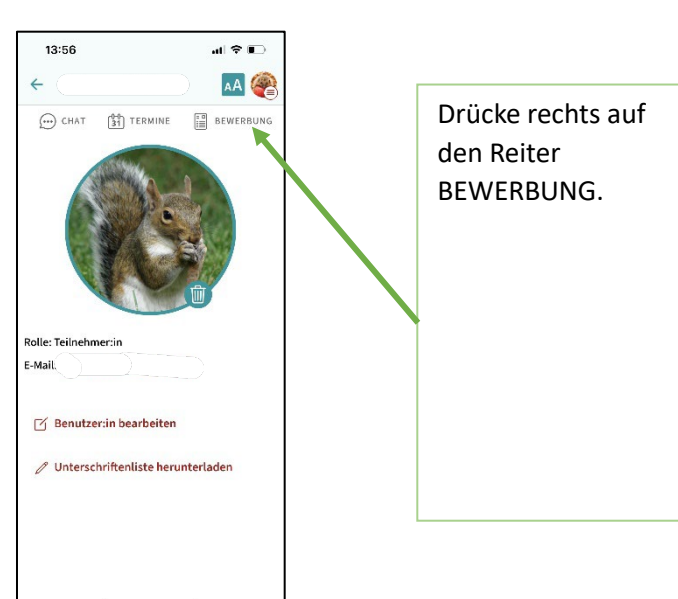

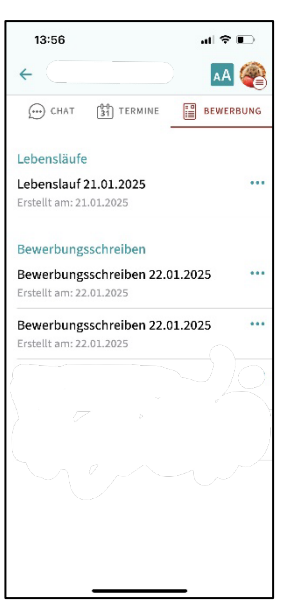

Drückst du auf die drei Punkte, kannst du das Anschreiben

- öffnen,
- bearbeiten,
- löschen.